## **Google Partners Academy**

#### Comenzamos en unos instantes

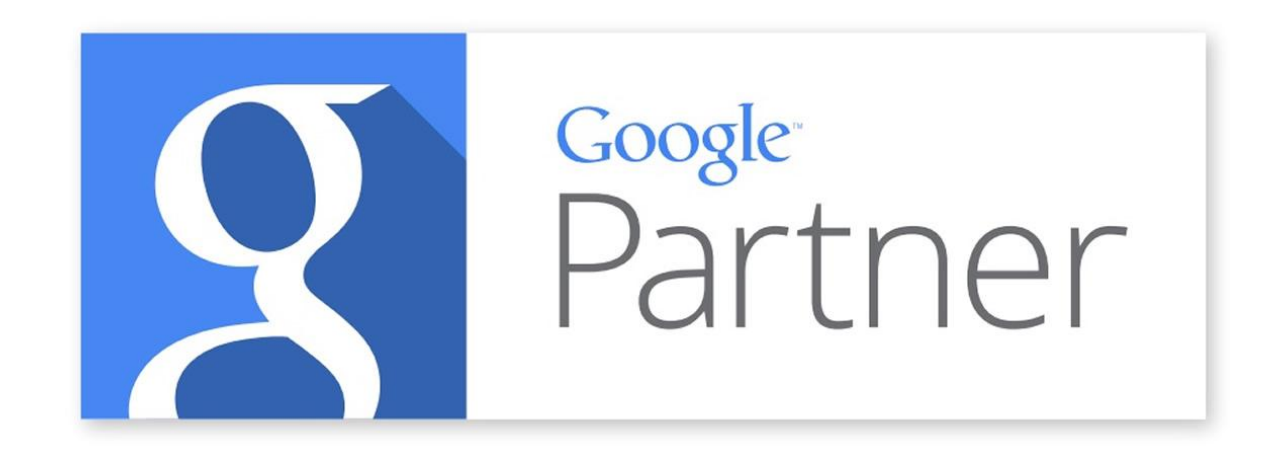

## **Google Partners Academy**

### Introducción y usos del Editor de Adwords

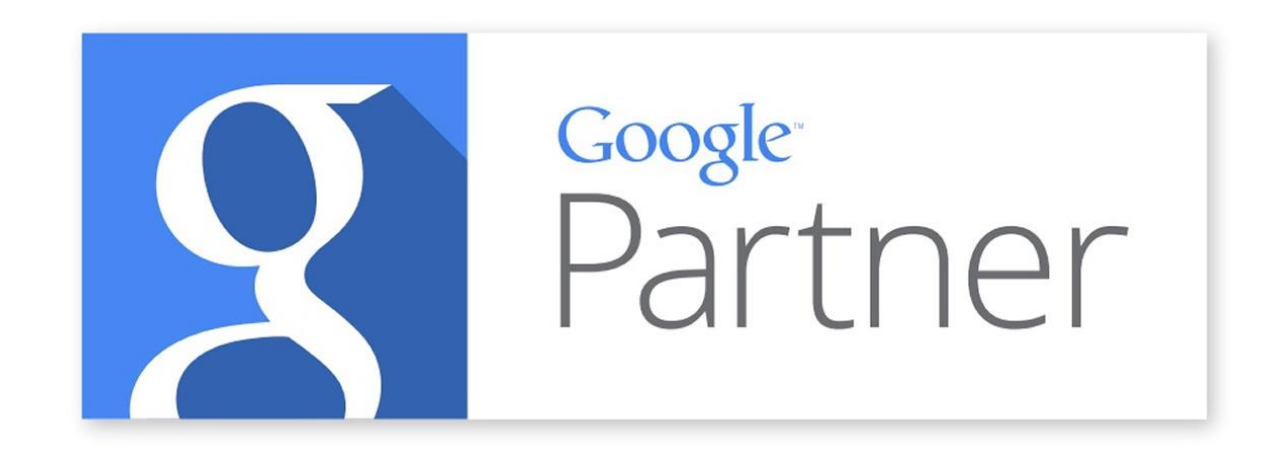

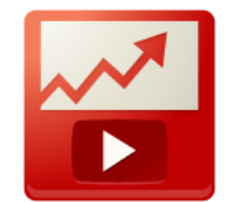

# g.co/partnersacademy

### Todas las clases en línea en un solo lugar

Google Confidential and Proprietary

Google

# #AdWordsAyuda

¡Realicen sus **preguntas** debajo del video y al final de la clase las responderemos!

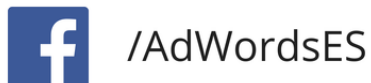

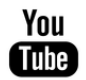

/AprendeConGoogle

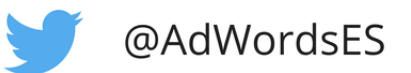

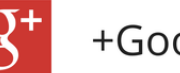

+GoogleParaTuNegocio

# ¡Encuesta!

### Denos su opinión y sugiera temas.

### Agenda de la Clase de hoy:

¿Qué es y qué requisitos tiene el Editor de Adwords? Novedades de la última versión Ventajas del Editor de Adwords Copia de seguridad Errores frecuentes

### El editor de AdWords

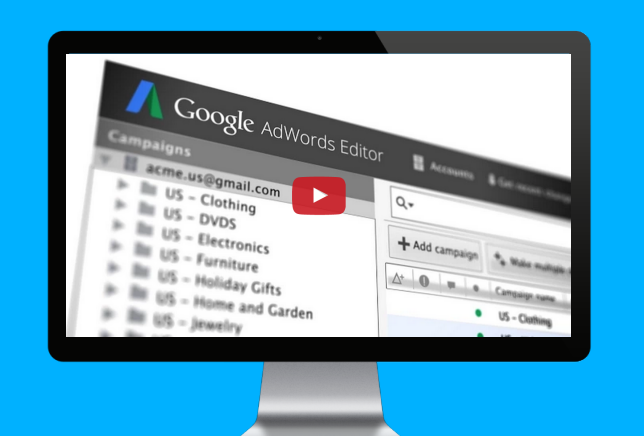

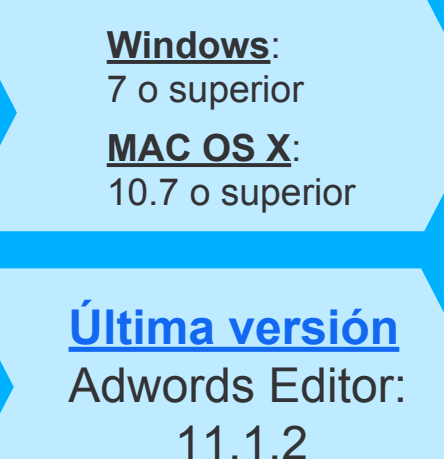

Es un programa informático que sirve de complemento, no sustituto, a la herramienta online de Adwords

### ¿Cómo se usa?

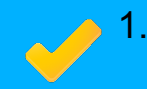

Descargamos los datos de Adwords online

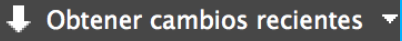

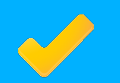

2. Hacemos los cambios en nuestro ordenador - offline

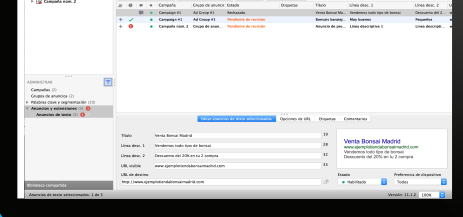

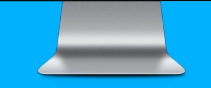

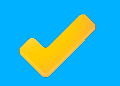

3. Subimos los cambios a la versión online

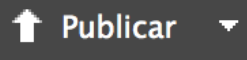

### **Novedades**

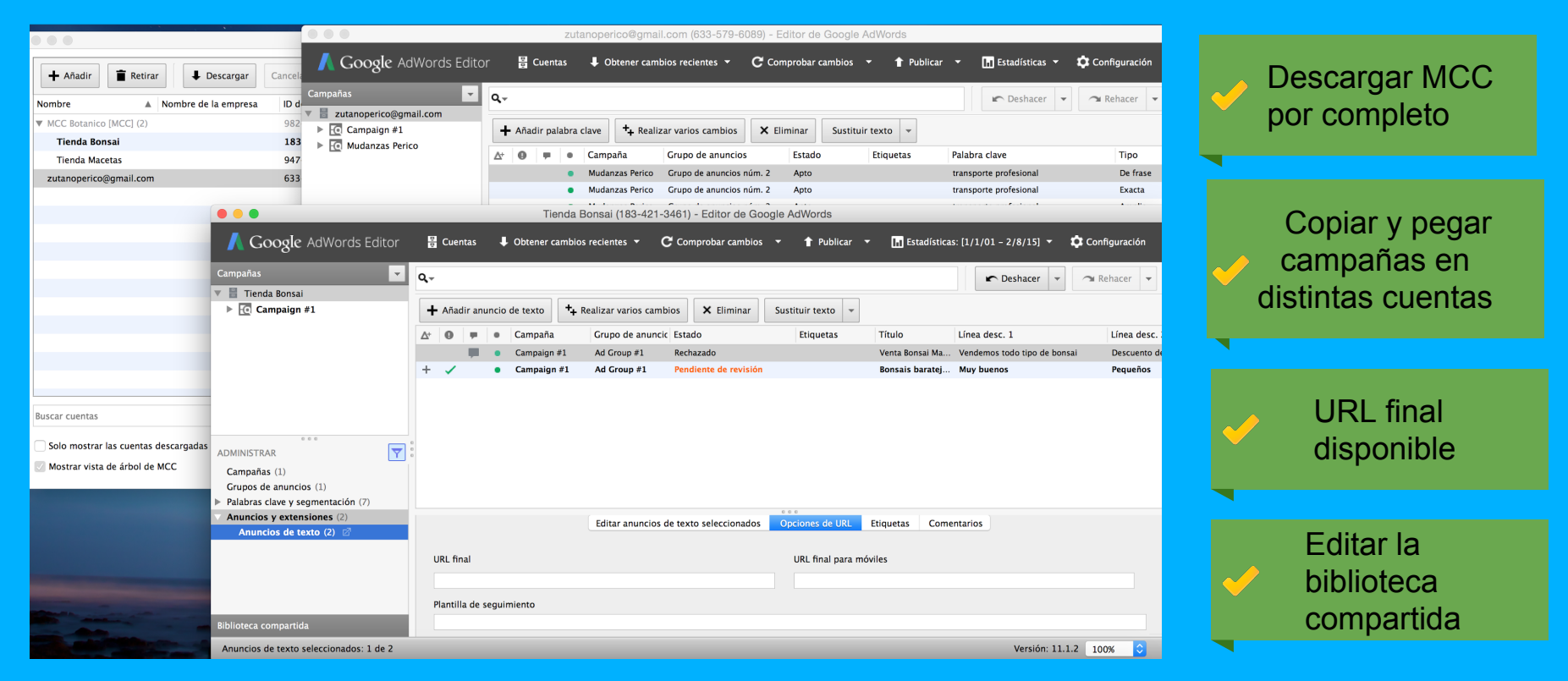

### Ventajas de usar el editor

#### Sácale provecho a tus campañas de:

- Búsqueda
- Búsqueda con selección de display
- Display

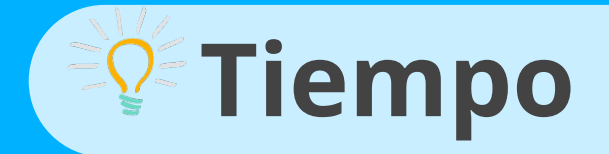

Saca mejor provecho de tu tiempo

- Trabajar offline
- Hacer cambios masivos más rápidos
- Funciones multitarea

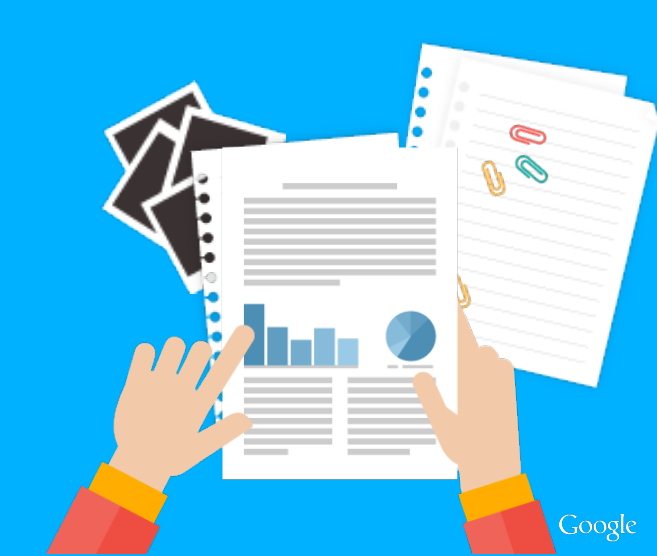

### Trabajando offline

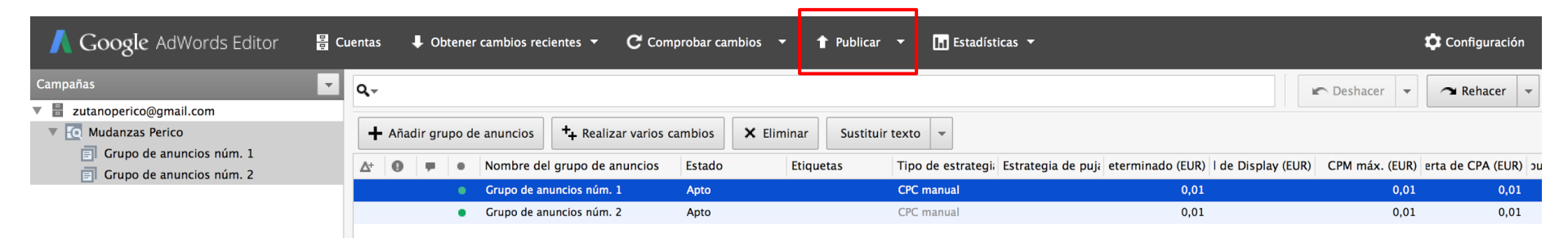

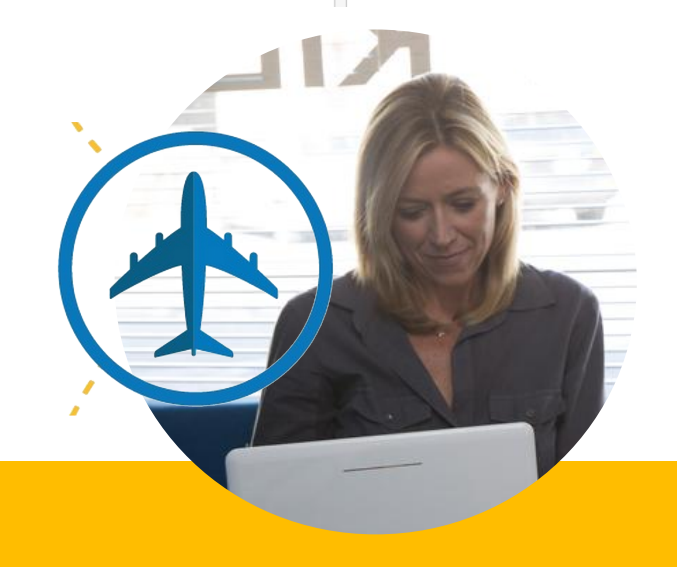

1.Hacemos los cambios offline

2.Publicamos los cambios cuando tengamos conexión

### **Cambios masivos**

| 🖊 Google AdWords Editor     | 🖁 Cuen | tas    | <b>+</b> ( | Obtene  | r cambios rec             | cientes 👻 🖰 Co       | omprobar ca | mbios 🔻    | 🕇 Publicar 🔻    | 📊 Estadís    | iticas 🔻                                            |              |           | 🔅 Configuración      |
|-----------------------------|--------|--------|------------|---------|---------------------------|----------------------|-------------|------------|-----------------|--------------|-----------------------------------------------------|--------------|-----------|----------------------|
| Campañas                    | - 0    | ک<br>۲ |            |         |                           |                      |             |            |                 |              |                                                     | Desha        | er 👻      | Rehacer 👻            |
| V 🖥 zutanoperico@gmail.com  |        |        |            |         |                           |                      |             |            |                 |              |                                                     |              |           |                      |
| V 🖸 Mudanzas Perico         |        | + ^    | ñadir g    | grupo o | e anuncios                | + Realizar vario     | s cambios   | 🗙 Eliminar | Sustituir texto | • •          |                                                     |              |           |                      |
| Grupo de anuncios núm. 1    |        | A+ (   |            |         | Nombre de                 | el grupo de anuncios | Estado      | Etiq       | uetas Tipo      | de estrategi | i; Estrategia de puj; eterminado (EUR)   de Display | (EUR) CPM ma | ix. (EUR) | erta de CPA (EUR) pu |
| El Grupo de anuncios núm. 2 |        |        |            |         | Grupo de an               | nuncios núm. 1       | Apto        |            | CPC             | manual       | 0.01                                                |              | 0.01      | 0.01                 |
|                             |        |        |            |         | Grupo de an               | nuncios núm. 2       | Apto        |            | CPC             | manual       | 0,01                                                |              | 0,01      | 0,01                 |
| Google AdWords Editor       | Cuent  | as     | ↓ c        | Obtene  | <sup>-</sup> cambios reci | ientes → C Co        | omprobar ca | mbios 🔻    | 🕈 Publicar 🔻    | 🚹 Estadís    | ticas ▼                                             | - Desha      |           | Configuración        |
| ▼ ■ zutanoperico@gmail.com  |        | •*     |            |         | X                         | 10 vece              | es          |            |                 |              |                                                     | Leshad       | er 👻      | Renacer •            |
| V Mudanzas Perico           |        | + A    | ñadir q    | rupo d  | e anuncios                | + Realizar varios    | s cambios   | × Eliminar | Sustituir texto |              |                                                     |              |           |                      |
| 🗐 Grupo de anuncios núm. 1  | L      |        |            |         |                           |                      |             |            |                 |              |                                                     |              |           |                      |
| 📑 Grupo de anuncios núm. 16 | Δ      | t,   6 |            | •       | Nombre del                | l grupo de anuncios  | Estado      | Etiqu      | uetas Tipo      | de estrategi | Estrategia de puja eterminado (EUR) I de Display    | (EUR) CPM ma | ix. (EUR) | erta de CPA (EUR) วเ |
| 📑 Grupo de anuncios núm. 17 |        |        |            | •       | Grupo de an               | iuncios núm. 1       | Apto        |            | CPC             | manual       | 0,01                                                |              | 0,01      | 0,01                 |
| 🗐 Grupo de anuncios núm. 18 |        |        |            | •       | Grupo de an               | iuncios núm. 2       | Apto        |            | CPC             | manual .     | 0,01                                                |              | 0,01      | 0,01                 |
| 🔄 Grupo de anuncios núm. 19 |        | F 🖊    | <u> </u>   | •       | Grupo de ar               | nuncios núm. 3       | Apto        |            | CPC             | manual       |                                                     |              |           |                      |
| Grupo de anuncios núm. 2    |        |        | <b>A</b>   | •       | Grupo de ar               | nuncios num. 16      | Apto        |            | CPC             | manual       |                                                     |              |           |                      |
| Grupo de anuncios núm. 20   |        | r 4    | A          |         | Grupo de ar               | nuncios num. 17      | Apto        |            | CPC             | manual       |                                                     |              |           |                      |
| Grupo de anuncios núm. 21   |        | r 4    |            | - 1     | Grupo de ar               | nuncios núm. 19      | Apto        |            | CPC             | manual       |                                                     |              |           |                      |
| Grupo de anuncios núm. 22   |        | + (    |            |         | Grupo de ar               | nuncios núm. 20      | Apto        |            | CPC             | manual       |                                                     |              |           |                      |
| Grupo de anuncios núm. 24   |        | + /    | <u>.</u>   |         | Grupo de ar               | nuncios núm. 21      | Apto        |            | CPC             | manual       |                                                     |              |           |                      |
| 🗐 Grupo de anuncios núm. 3  | -      | + 4    |            |         | Grupo de ar               | nuncios núm. 22      | Apto        |            | CPC             | manual       |                                                     |              |           |                      |
|                             | -      | + 4    | 1          |         | Grupo de ar               | nuncios núm. 23      | Apto        |            | CPC             | manual       |                                                     |              |           |                      |
|                             | -      | + 🦌    | 4          | •       | Grupo de ar               | nuncios núm. 24      | Apto        |            | CPC             | manual       |                                                     |              |           |                      |

### Trabajando en multitarea

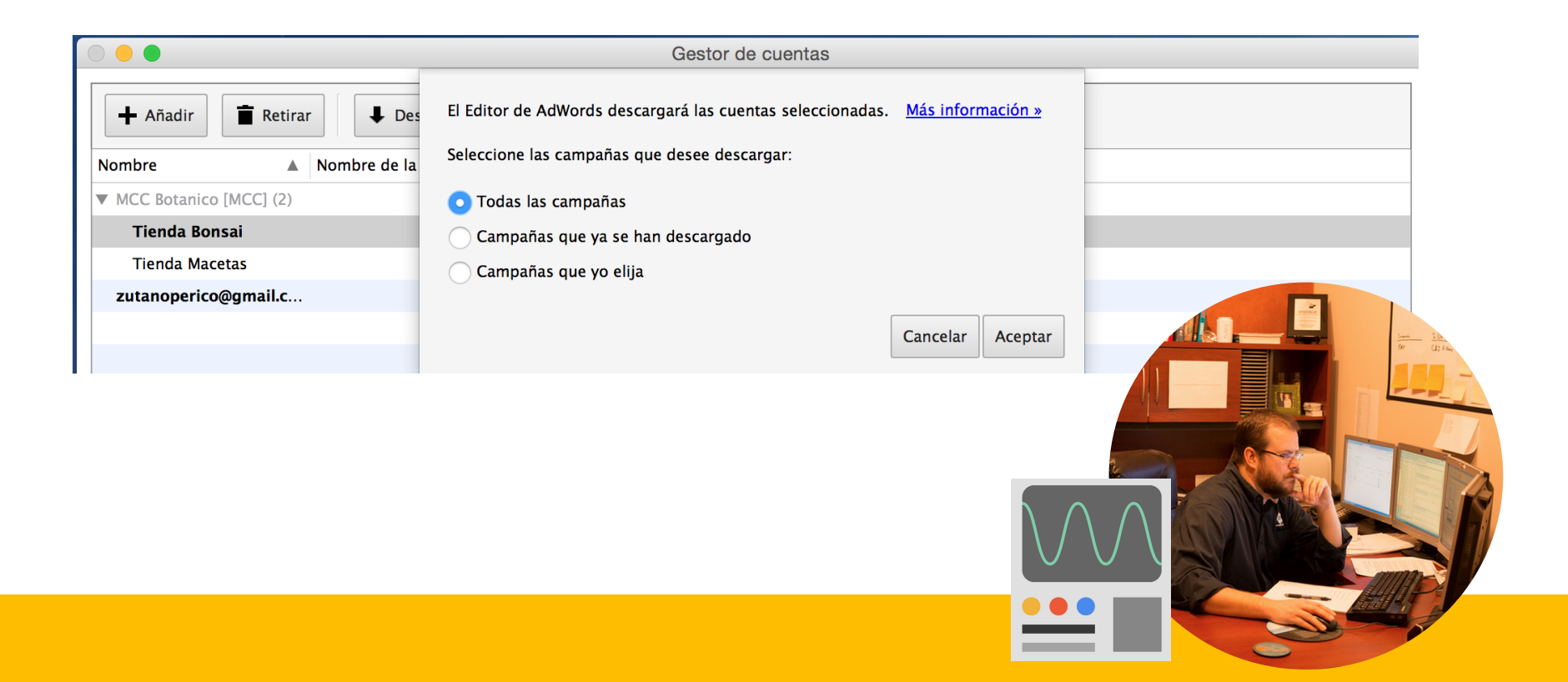

# Ejemplos **Prácticos**

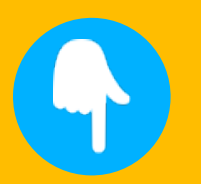

- Reemplazar texto
- Encontrar palabras clave duplicadas
- Exportar propuestas de cambios
- Copias de seguridad

# Ejemplos **Prácticos**

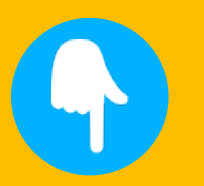

- Reemplazar texto
- Encontrar palabras clave duplicadas
- Exportar e importar info de la cuenta
- Copias de seguridad

### Reemplazando texto

| Sustituir texto        |          |
|------------------------|----------|
| Palabra clave          | Tipo     |
| +mudanzas +barcelona   | Amplia   |
| +mudanzas +madrid      | Amplia   |
| +mudanzas +bilbao      | Amplia   |
| transporte profesional | Amplia   |
| transporte profesional | Exacta   |
| transporte profesional | De frase |

| scar texto:  | +                                 |  |
|--------------|-----------------------------------|--|
|              | Coincidir mayúsculas y minúsculas |  |
| stituir por: | Conservar mavúsculas              |  |
|              |                                   |  |
|              | Cancelar                          |  |

| Palabra clave          | Tipo     |
|------------------------|----------|
| mudanzas barcelona     | Amplia   |
| mudanzas madrid        | Amplia   |
| mudanzas bilbao        | Amplia   |
| transporte profesional | Amplia   |
| transporte profesional | Exacta   |
| transporte profesional | De frase |

Con las palabras clave, podemos por ejemplo pasar de concordancia amplia modificada a amplia

# Ejemplos **Prácticos**

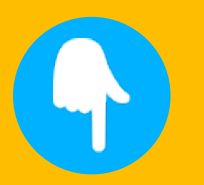

- Reemplazar texto
- Encontrar palabras clave duplicadas
- Exportar e importar info de la cuenta
- Copias de seguridad

### Encontrando palabras clave duplicadas

| ŀ | lerramientas    | Datos     | Ayuda        |                |             |
|---|-----------------|-----------|--------------|----------------|-------------|
|   | Buscar palab    | ras clave | duplicadas   | 1              | ን <b>೫D</b> |
|   | Mostrar anun    | icios con | las imágenes | seleccionadas. |             |
|   | Actualizar los  | iltros    |              |                | ЖR          |
|   | Borrar los filt | ros       |              |                | ₩L          |

| Sustituir | texto   | +      | Salir del modo de duplica | ados     |
|-----------|---------|--------|---------------------------|----------|
| tas       | Palabr  | a cla  | ve                        | Тіро     |
|           | transpo | orte p | profesional               | De frase |
|           | transpo | orte p | profesional               | Exacta   |
|           | transpo | orte p | profesional               | Amplia   |

Especifique los criterios de las palabras clave duplicadas. Las palabras clave que se han retirado no se consideran duplicadas.

| Dónde buscar duplicados                                                                  | Orden de las palabras                                                                                        |
|------------------------------------------------------------------------------------------|----------------------------------------------------------------------------------------------------|
| V Zutanoperico@gmail.com (2/2)                                                           | Orden exacto                                                                                                 |
| V Mudanzas Perico (2/2)                                                                  | En cualquier orden (comprar zapatos = zapatos comprar)                                                       |
| ✓ □ Grupo de anuncios núm. 2                                                             | Tipos de concordancia                                                                                        |
|                                                                                          | Los términos duplicados deben presentar el mismo tipo de concordancia                                        |
|                                                                                          | O Los términos duplicados pueden presentar distintos tipos de concordancia (incluso concordancias negativas) |
|                                                                                          | Ubicación de duplicados                                                                                      |
|                                                                                          | En el mismo grupo de anuncios                                                                                |
|                                                                                          | En la misma campaña                                                                                          |
| Buscar                                                                                   | En todas las campañas seleccionadas                                                                          |
| Mostrar todos Ocultar todos                                                              | Opcional: ocultar duplicados                                                                                 |
| Seleccione: Todos Ninguno Activo En pausa Mostrar solo los elementos que he seleccionado | 🗹 En las campañas y los grupos de anuncios retirados y finalizados                                           |
| Seleccionado: 2                                                                          | Campañas y grupos de anuncios en pausa                                                                       |
|                                                                                          | Cancelar Buscar nalahras clave dunlicadas                                                                    |

Criterios precisos y flexibles para la búsqueda

# Ejemplos **Prácticos**

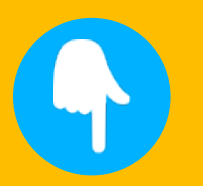

- Reemplazar texto
- Encontrar palabras clave duplicadas
- Exportar e importar info de la cuenta
- Copias de seguridad

### Exportar e importar información de la cuenta

| Cuenta                                 | Editar                                         | Herramientas          | Datos                 |
|----------------------------------------|------------------------------------------------|-----------------------|-----------------------|
| Abrir                                  |                                                |                       | жо                    |
| Publica<br>Publica                     | ar cambio<br>ar actuali                        | os<br>zaciones de URI | ЖР                    |
| Verifica                               | ar cambio                                      | os                    | ЖК                    |
| Compr                                  | obar acti                                      | ualizaciones de l     | URL                   |
| Obtone                                 | ar cambio                                      | ne recientes          |                       |
| Obtene                                 | si cambic                                      | 3 1601611163          | · · ·                 |
| Descar                                 | ga comp                                        | oleta                 | ∖жт                   |
| Descar                                 | rga comp<br>ar                                 | oleta                 | \C ₩T                 |
| Descar<br>Importa<br>Acepta            | rga comp<br>ar<br>ar propue                    | stas                  | \                     |
| Importa<br>Acepta<br>Rechaz            | rga comp<br>ar<br>ir propue<br>zar propue      | stas                  | T₩7<br>►<br>[<br>#]   |
| Importa<br>Acepta<br>Rechaz<br>Exporta | rga comp<br>ar<br>ar propue<br>zar propu<br>ar | stas<br>Jestas        | T₩77<br>→<br>]%<br>[% |

.AES: Ideal para proponer cambios en las agencias antes de realizarlos
.CSV: Como hoja de cálculo. Si importas, sigue el <u>formato de columnas</u> estándar.

Exportar toda la cuenta... Exportar las campañas y los grupos de anuncios seleccionados... Exportar la selección actual... Exportar la vista actual...

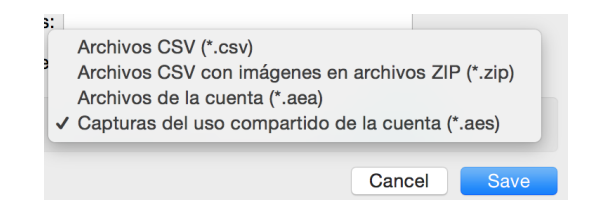

# Ejemplos **Prácticos**

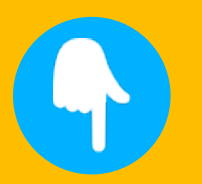

- Reemplazar texto
- Encontrar palabras clave duplicadas
- Exportar e importar info de la cuenta
- Copias de seguridad

Google

### **Copia de seguridad**

| 0 ¡Se te ha borr                                                          | ado la campañ                                                                                             | ña! □ x - Campaña n.º 1 2,00 €/día ∞ Retirada |
|---------------------------------------------------------------------------|----------------------------------------------------------------------------------------------------|-----------------------------------------------|
| 1 Copia la campaña borrada en el Editor,<br>sin Obtener Cambios Recientes | 2 Pega la<br><u>Campañas</u><br>2 zutanoperico@gmail.com<br>Campaign #1<br>Campaign #1<br>Mudanzas Perico | a campaña en la zona principal de campañas    |
| Pegar en 介 爺 V                                                            |                                                                                                    |                                               |

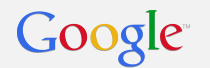

### **Copia de seguridad**

### **3** Cambia el nombre a la campaña para evitar duplicidades

| Nombre de la Campana | Nom | bre d | le la | cam | paña |
|----------------------|-----|-------|-------|-----|------|
|----------------------|-----|-------|-------|-----|------|

Campaign #2

#### 4 Publica los cambios sin miedo

| • | Nombre de la camp | Estado   |
|---|-------------------|----------|
| × | Campaign #1       | Retirado |
| • | Campaign #2       | Apto     |
| • | Mudanzas Perico   | Apto     |

# **Preguntas** Frecuentes

### Copia de seguridad

1 Al publicar los cambios tenemos *todo lo necesario* pero nos falla el anuncio

Google

| Campañas<br>Grupos de anuncios | 1/1 | _ |
|--------------------------------|-----|---|
| Grupos de anuncios             |     |   |
|                                | 1/1 | - |
| Palabras clave                 | 2/2 | - |
| Ubicaciones geográficas        | 1/1 | - |
| Anuncios de texto              | 1/1 | 1 |
| Anuncios de texto WAP          | -   | - |
| Categorías de aplicaci         | -   | - |
| Aplicaciones para móv          | -   | - |
| Aplicaciones para móv          | -   | - |
| Ubicaciones                    | -   | - |
| Anuncios de vídeo pro          | -   | - |
| Temas                          | -   | - |
| Estados parentales             | -   | - |
| Temas negativos                | -   | - |
| Sexos negativos                | -   | - |

#### iLa URL de destino no es válida!

| Errores: 1           | La URL de destino no es válida. Para publicar el anuncio de texto, modifique la URL de destino. |                                        |                 |          |  |  |
|----------------------|-------------------------------------------------------------------------------------------------|----------------------------------------|-----------------|----------|--|--|
|                      |                                                                                                 |                                        | 000             |          |  |  |
|                      |                                                                                                 | Editar anuncios de texto seleccionados | Opciones de URL | Etiqueta |  |  |
|                      |                                                                                                 |                                        |                 |          |  |  |
| Título               | Anuncio de prueba                                                                               |                                        |                 | 17       |  |  |
| Línea desc. 1        | Linea descriptiva 1                                                                             |                                        |                 | 19       |  |  |
| Línea desc. 2        | Linea descriptiva 2                                                                             |                                        |                 | 19       |  |  |
| URL visible          | www.google.es                                                                                   |                                        |                 | 13       |  |  |
| URL de destino 🤑     |                                                                                                 |                                        |                 |          |  |  |
| http://www.google.es |                                                                                                 |                                        |                 | P        |  |  |

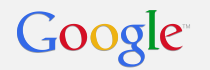

#### **Error por URL de destino/final**

**3** Borra el contenido de URL de destino, pulsa en Opciones de URL y añade la URL en como URL final. ¡Ya puedes publicar!

| Errores: 1               | La URL de destino no es válida. Para publicar el anuncio de texto, modifique la URL de desti |                                        |                   |  |  |  |
|--------------------------|----------------------------------------------------------------------------------------------|----------------------------------------|-------------------|--|--|--|
|                          |                                                                                              |                                        | 0.0.0             |  |  |  |
|                          |                                                                                              | Editar anuncios de texto seleccionados | Opciones de URL   |  |  |  |
|                          |                                                                                              |                                        |                   |  |  |  |
| URL final                |                                                                                              |                                        | URL final para mć |  |  |  |
| www.google               | e.es                                                                                         |                                        |                   |  |  |  |
| Plantilla de seguimiento |                                                                                              |                                        |                   |  |  |  |
|                          |                                                                                              |                                        |                   |  |  |  |

### Resumen

- ¿Qué es y qué requisitos tiene el Editor de Adwords?
- Novedades de la última versión
- Ventajas del Editor de Adwords
- Copia de seguridad
- Error frecuente al subir anuncios

## **Google Partners Academy**

### Próxima clase: *Mejores Prácticas (Básico)*

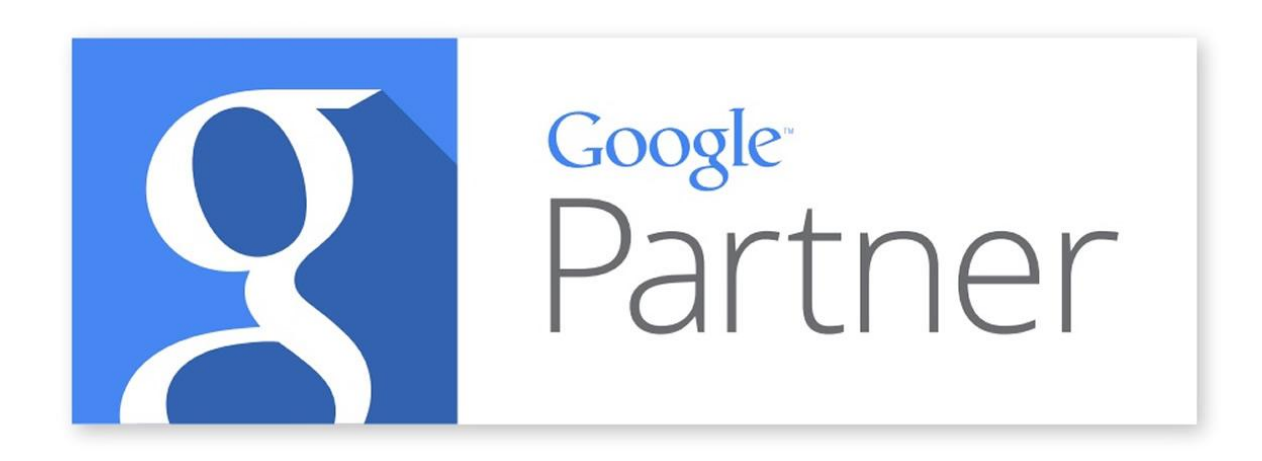

### Tema de la próxima Clase

### Anuncios de participación

Google Confidential and Proprietary

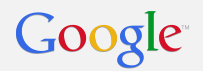

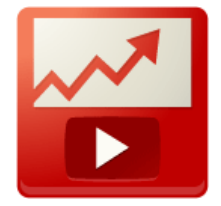

# g.co/partnersacademy

### Todas las clases en línea en un solo lugar

Google Confidential and Proprietary

Google

# #AdWordsAyuda

¡Realicen sus **preguntas** debajo del video y al final de la clase las responderemos!

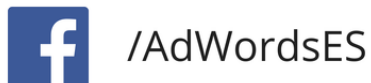

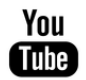

/AprendeConGoogle

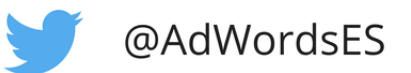

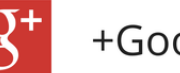

+GoogleParaTuNegocio

# ¡Gracias!

Google Confidential and Proprietary